## Év végi ünnepek

Készíts prezentációt az év végi ünnepek bemutatására!

Munkád során ügyelj a diák elrendezéseinek helyes megválasztására, majd arra is, hogy a diákon szereplő feliratok és képek a megfelelő helyőrzőbe kerüljenek.

A bemutató vetítésekor a diák a 2. dián elhelyezett "tartalomjegyzék" megfelelő szövegére kattintva legyenek elérhetőek. Az ünnepeket bemutató diákon szerepeljen egy-egy "Vissza" feliratú "gomb", amely minden esetben a 2. diára vezessen vissza. A bemutató vetítését a 2. dián elhelyezett "Vége" feliratú "gombra" kattintással lehessen elérni. Ez a gomb vezessen az elköszönő (utolsó) diára.

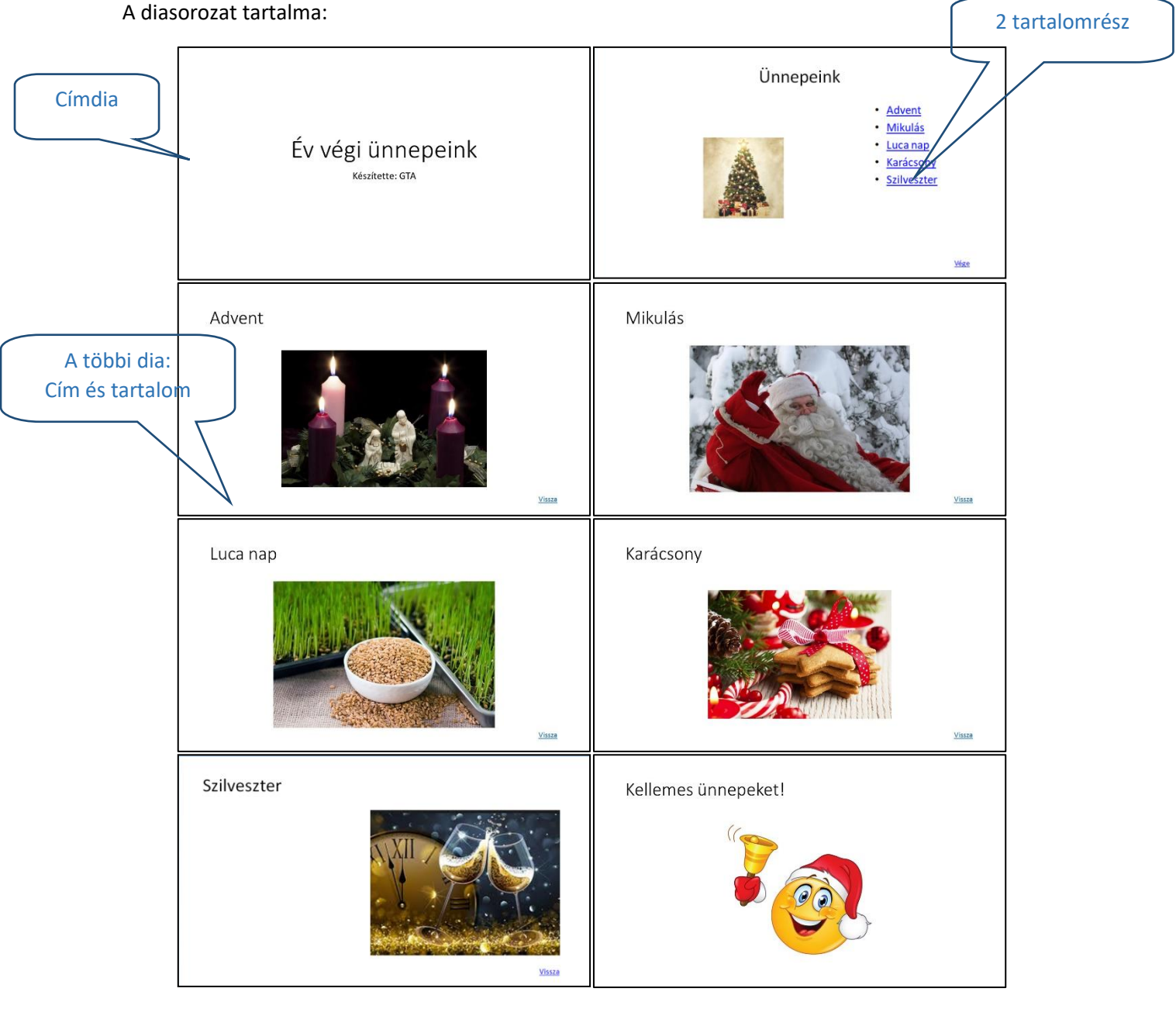

A diákra csak a "*Vissza*" felirat kerüljön saját szövegdobozba, a címek, a felsorolás és a képek a megfelelő helyőrzőbe kerüljenek!

A diák elrendezését az új dia létrehozásakor állíthatod be itt:

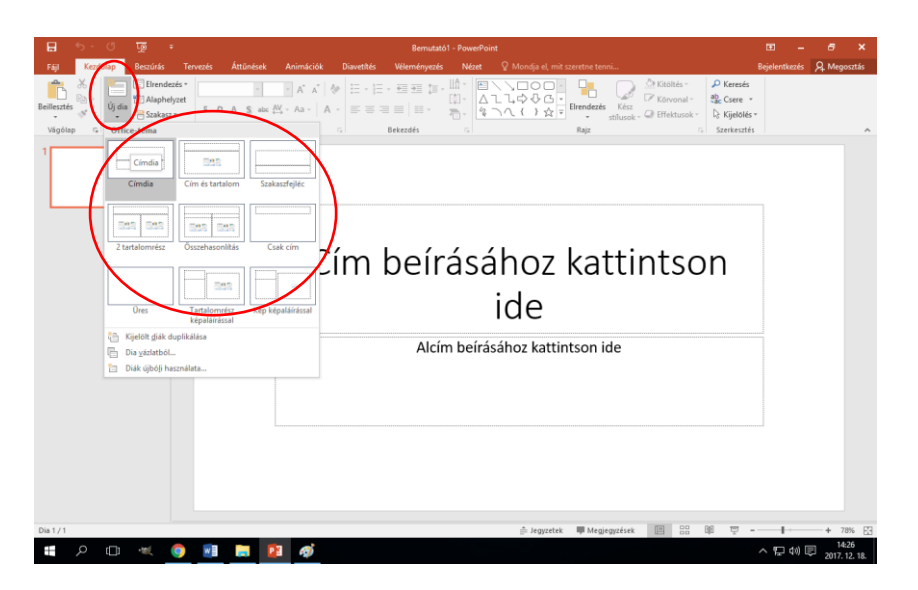

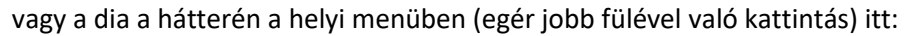

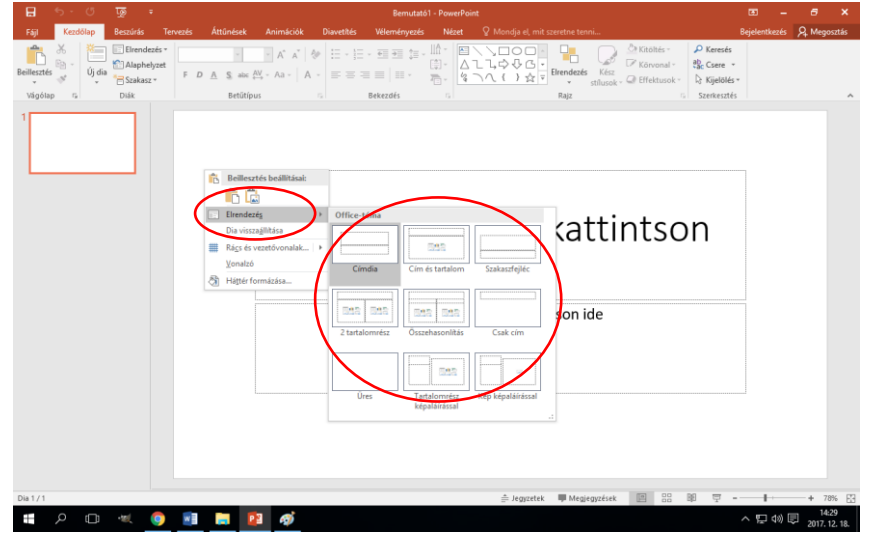

A diák szövegét a mintáról olvasd le (az első dia készítette feliratához a saját nevedet írd), képeket az internetről töltsd le (tetszőleges, a témához illő kép lehet). A képek mérete ne legyen nagyobb, mint a monitorod felbontása, de 600x600 pixelnél kisebbek se legyenek! Ügyelj arra, hogy a képek a tartalom számára kialakított helyőrzőkbe kerüljenek!

A mintán megadott diák jobb alsó sarkába készíts Vissza ill. Vége feliratú szövegeket, melyeket szövegdobozba helyezz el.

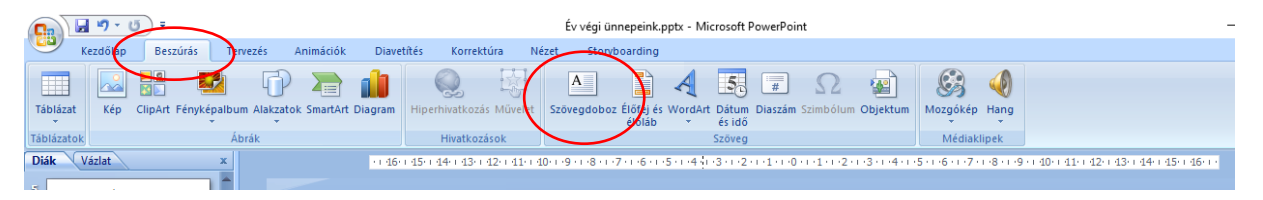

3. Hiperhivatkozás

A 2. dia "tartalomjegyzékéhez" készíts hivatkozásokat, amelyek a megfelelő diákra vezessenek. A hivatkozások megadásakor kövesd a számozás szerint megadott lépéseket.

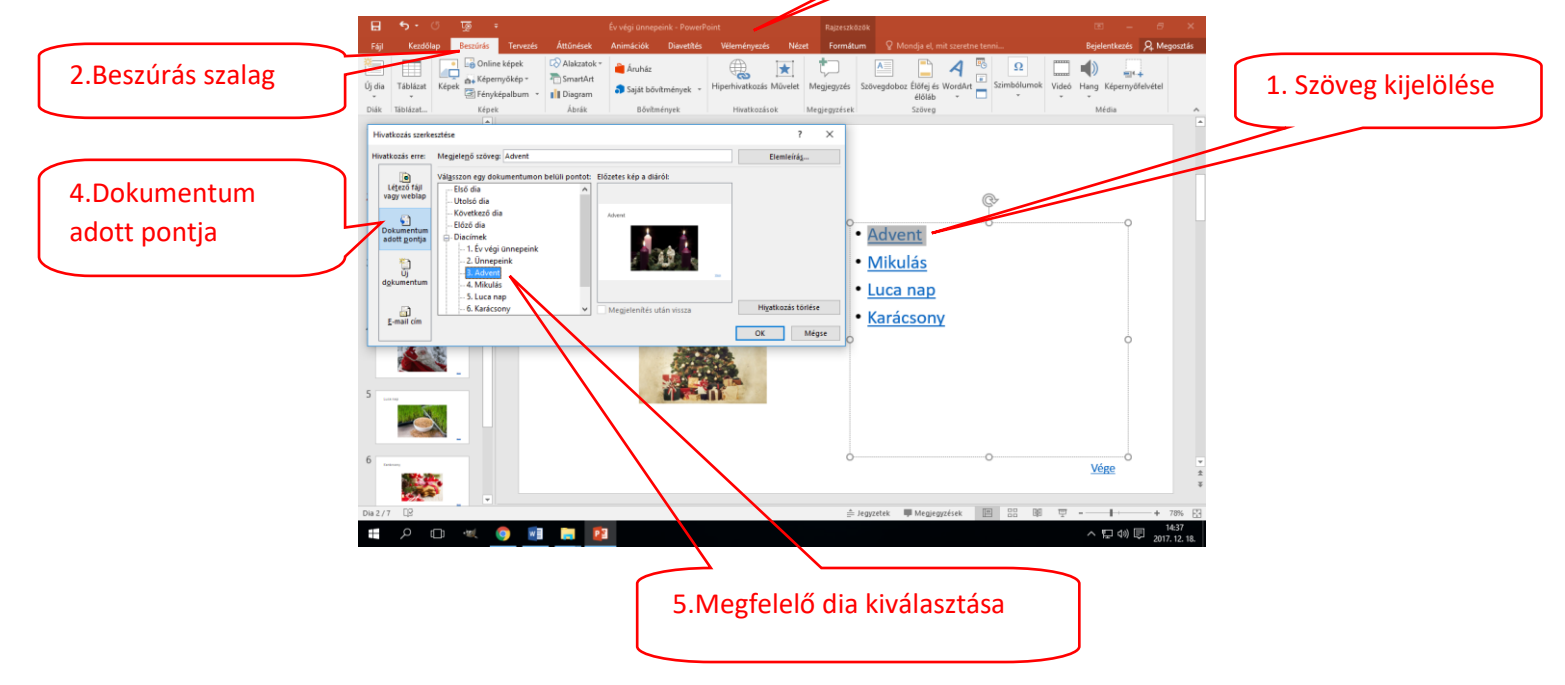

A Vissza feliratú szövegre helyezett hivatkozás a 2. diára vezessen, míg a Vége feliratra való kattintás az utosló diára mutasson.

## Teszteld a munkádat vetítéssel!

Tervezősablonnal gyorsan adhatunk egységes, tetszetős megjelenést a bemutatónak. Ha a szövegeket képeket a helyőrzőkben helyezted, akkor néhány kattintással a bemutató összes diája megformázható.

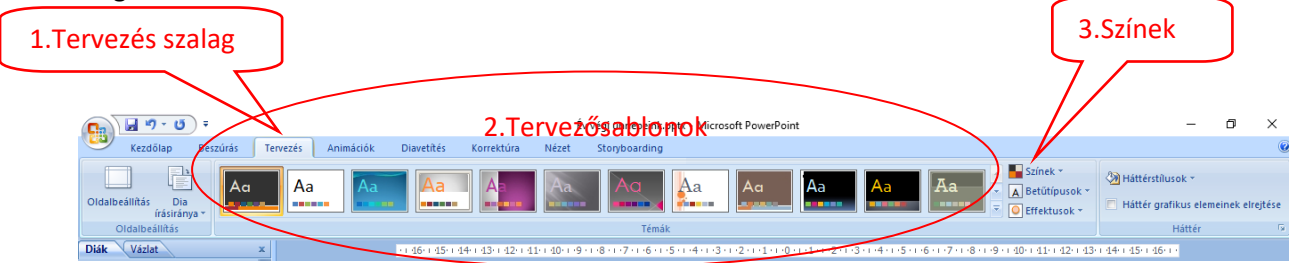

Válassz tetszőleges (az ünnep hangulatához illő) tervezősablont! Ha nem vagy megelégedve a felkínált színekkell, válassz másik színösszeállítást a sablonhoz, illtve igazíts a helyőrzőkön, ahol szükséges! Egy lehetséges megoldás részleteaz alábbiakban látható:

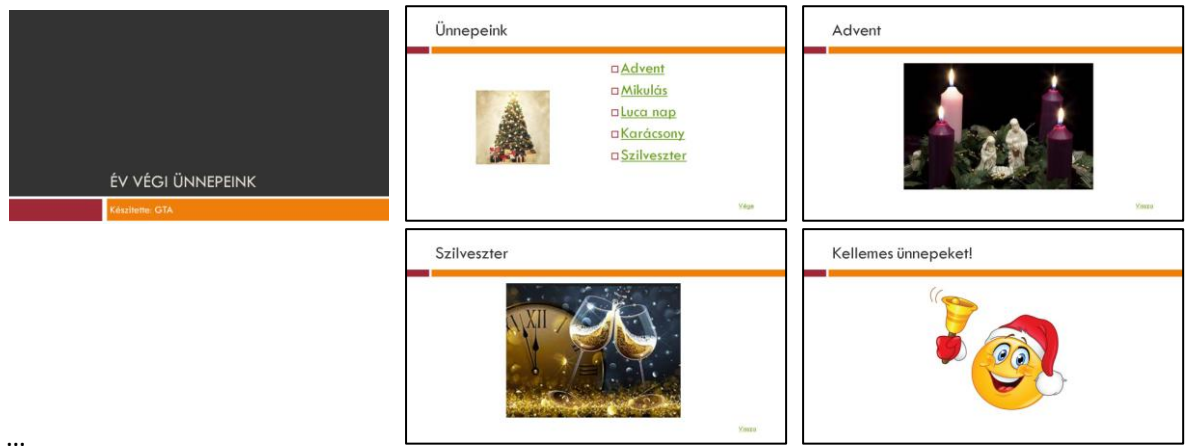